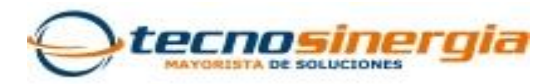

## Actualización de firmware de cámara IP GeoVision

## GeoUision

Lo primero que tenemos que realizar para poder actualizar el firmware de nuestras cámaras es conectarnos a la red donde se encuentran las cámaras, ya una vez que estamos conectados en la misma red solo es necesario buscarlas con la aplicación "GV IP Device Utility" como se muestra en la siguiente imagen.

| <b>a</b>  | GV IP Device Utility - 1                                   |                                         |                      |                         |             |                     |                           |  |  |  |  |
|-----------|------------------------------------------------------------|-----------------------------------------|----------------------|-------------------------|-------------|---------------------|---------------------------|--|--|--|--|
| Archivo   | Archivo Herramienta                                        |                                         |                      |                         |             |                     |                           |  |  |  |  |
| Q         | Q 🗞 🕂 🗯 🏯                                                  |                                         |                      |                         |             |                     |                           |  |  |  |  |
| Configura | Configuradores generales   Configuradores de la cámera NVR |                                         |                      |                         |             |                     |                           |  |  |  |  |
| Nombre    | E. C. C. C. C. C. C. C. C. C. C. C. C. C.                  | Dirección Mac                           | Dirección de IP      | Versión de Firmware 🛛 🛆 | Temperatura | Temporizador        | Nota                      |  |  |  |  |
| 1. 🔊      | TD-9423E                                                   | 000000000000000000000000000000000000000 | 192.168.1.223        | Unknown                 |             | 1969/12/31 18:0:0   | OnVif Device              |  |  |  |  |
| 2. 🔊      | TD-9423E                                                   | 000000000000                            | 169.254.129.84       | Unknown                 |             | 1969/12/31 18:0:0   | OnVif Device              |  |  |  |  |
| 3. 🔊      | GV-LPC1100                                                 | 0013E210BD17                            | 192.168.1.98         | v1.01 2014-10-25        | 33.8° C     | 2015/11/20 10:40:39 | GV-LPC1100(128M)          |  |  |  |  |
| 4. 🎝      | Pruebas                                                    | 0013E20FB38C                            | 192.168.1.70         | v1.23 2014-11-11        |             | 1969/12/31 18:0:0   | GV-AS810                  |  |  |  |  |
| 5. 🎝      | ??? 1                                                      | 0013E2098405                            | 192.168.0.100        | v1.30 2015-04-09        |             | 1969/12/31 18:0:0   | GV-EV48                   |  |  |  |  |
| 6. 📇      | LUISMAYORGA-PC                                             | 902B345B562C                            | <u>192.168.1.188</u> | v1.42 2015-03-12        |             | 2015/11/19 9:40:31  | GeoVision_GV-MobileServer |  |  |  |  |
| 7. 🔊      | GV-FD3400                                                  | 0013E2106C08                            | 192.168.1.210        | v3.00 2015-04-23        | 48.5° C     | 2015/11/18 19:40:41 | GV-FD3400 (128M)          |  |  |  |  |
| 8. 🔊      | GV-FD1200                                                  | 0013E20AB22D                            | 192.168.1.211        | v3.00 2015-04-23        | 46.5° C     | 2015/11/18 19:40:43 | GV-FD1200 (128M)          |  |  |  |  |
| 9. 🔊      | GV-FD2410                                                  | 0013E20DD966                            | 192.168.1.212        | v3.00 2015-04-23        | 46.5° C     | 2015/11/18 19:40:5  | GV-FD2410 (128M)          |  |  |  |  |
|           |                                                            |                                         |                      |                         |             |                     |                           |  |  |  |  |
|           |                                                            |                                         |                      |                         |             |                     |                           |  |  |  |  |
|           |                                                            |                                         |                      |                         |             |                     |                           |  |  |  |  |
|           |                                                            |                                         |                      |                         |             |                     |                           |  |  |  |  |
| -         |                                                            |                                         |                      |                         |             |                     |                           |  |  |  |  |
| -         |                                                            |                                         |                      |                         |             |                     |                           |  |  |  |  |
|           |                                                            |                                         |                      |                         |             |                     |                           |  |  |  |  |
|           |                                                            |                                         |                      |                         |             |                     |                           |  |  |  |  |
|           |                                                            |                                         |                      |                         |             |                     |                           |  |  |  |  |
|           |                                                            |                                         |                      |                         |             |                     |                           |  |  |  |  |
|           |                                                            |                                         |                      |                         |             |                     |                           |  |  |  |  |
|           |                                                            |                                         |                      |                         |             |                     |                           |  |  |  |  |
|           |                                                            |                                         |                      |                         |             |                     |                           |  |  |  |  |
|           |                                                            |                                         |                      |                         |             |                     |                           |  |  |  |  |
|           |                                                            |                                         |                      |                         |             |                     |                           |  |  |  |  |
|           |                                                            |                                         |                      |                         |             |                     |                           |  |  |  |  |
|           |                                                            |                                         |                      |                         |             |                     |                           |  |  |  |  |
|           |                                                            |                                         |                      |                         |             |                     |                           |  |  |  |  |
|           |                                                            |                                         |                      |                         |             |                     |                           |  |  |  |  |
|           |                                                            |                                         |                      |                         |             |                     |                           |  |  |  |  |
|           |                                                            |                                         |                      |                         |             |                     |                           |  |  |  |  |
|           |                                                            |                                         |                      |                         |             |                     |                           |  |  |  |  |

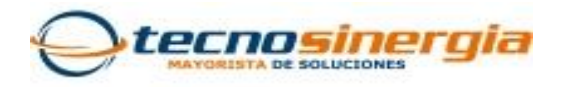

Ya que tenemos identificadas las cámaras que deseamos actualizar, verificamos que modelo son para poder descargar y guardar el firmware de la página de GeoVision, damos clic en los recuadros de color rojo en descargas seleccionamos firmware y ahí se desplaza una opción la cual se encuentra en el recuadro de color amarillo donde tenemos que ingresar el modelo de la cámara que deseamos actualizar.

| ← → C 🗋 www.ge | eovision.com.tw/english/5_ | 3_IPCAM_CA                                     | .asp                                                                                                    |              |                                                   |             |                                   |              |  | <b>%</b> |
|----------------|----------------------------|------------------------------------------------|----------------------------------------------------------------------------------------------------|--------------|---------------------------------------------------|-------------|-----------------------------------|--------------|--|----------|
|                | Company                    | Products                                       | Solutions Technical Partner Support                                                                                                    |              |                                                   | Downl       | oads                              | Where to Buy |  |          |
|                | • Geo Home : Downloads : F | irmware Update                                 | e Firmware                                                                                                    |              |                                                   |             |                                   |              |  |          |
|                | ▸ Firmware                 | Firmware     Software     Marketing Collateral |                                                                                                    | A            | Access Control<br>H/W Accessories<br>Video Server |             | Software     Marketing Collateral |              |  |          |
|                | • Software                 |                                                |                                                                                                    | Access Co    |                                                   |             |                                   |              |  |          |
|                | • Marketing Collateral     |                                                |                                                                                                    | H/W Acce     |                                                   |             | Digital Signage<br>Compact DVR    |              |  |          |
|                |                            |                                                |                                                                                                    | E Video Serv |                                                   |             |                                   |              |  |          |
|                |                            |                                                | PoE Switch                                                                                                    | Network S    | torage                                            | SNVR System |                                   |              |  |          |
|                |                            |                                                | 2. To Upgrade modes marked with a more with minimale v1.00 of earlier to the tacks minimale, follow the instructions in the technical notice. 3. To upgrade GV-Hisheye Camera from firmware earlier than V2.02 to V2.03 or later, upgrade the firmware to V2.02 first. 4. To upgrade to firmware V1.09 or later, it is required to use GV IP Device Utility V8.5.3.0 or later. Cube Camera Series  Cube Camera & Advanced Cube Camera |              |                                                   |             |                                   |              |  |          |
|                |                            |                                                |                                                                                                    |              |                                                   |             |                                   |              |  |          |
|                |                            |                                                | GV-CB220 v                                                                                                    |              |                                                   |             |                                   |              |  |          |
|                |                            |                                                | Product                                                                                                    |              | Version                                           | Date        | Size                              | Link         |  |          |
|                |                            |                                                | GV-CB220                                                                                                    |              | 2.14                                              | 2014/09/30  | 46.6MB                            | * DOUNLORD   |  |          |
|                |                            |                                                | Firmware V2.14 2014-09-30                                                                                                    |              |                                                   |             |                                   |              |  |          |
|                |                            |                                                |                                                                                                    |              |                                                   |             |                                   |              |  |          |

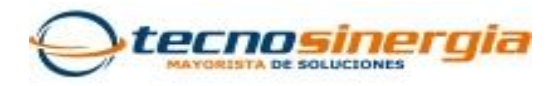

Ya una vez que descargamos el firmware regresamos a la aplicación de GV IP Device Utility donde damos clic derecho en la cámara nos despliega un menú donde seleccionaremos "configuración" como se muestra en el recuadro color rojo.

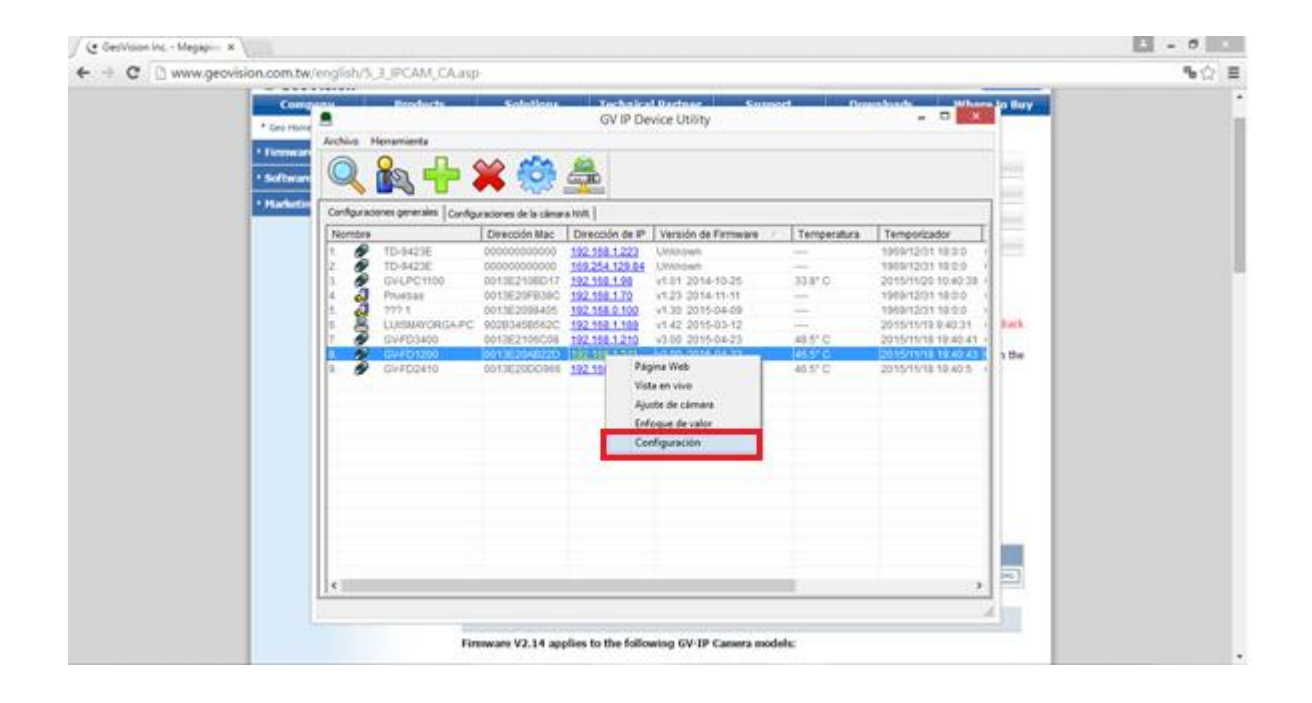

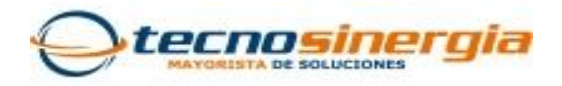

Posteriormente después de seleccionar configuraciones nos muestra una nueva pestaña donde se va a cargar el nuevo firmware, solo es necesario dirigirnos a la pestaña encerrada en el recuadro color rojo "actualizar firmware" donde lo primero que tenemos que hacer es ingresar la contraseña posteriormente damos clic en navegar para ir a la dirección donde se encuentra el firmware y por ultimo damos clic en mejorar para que se complete la actualización.

| anv I                            | ×                                                                                           | - D ×                          |
|----------------------------------|---------------------------------------------------------------------------------------------|--------------------------------|
| Archivo Herrar                   | Dirección Mac         0013E20AB22D         Dirección de IP         192.168.1.211            |                                |
| N 10                             | Login usurario                                                                              |                                |
| Configuraciones                  | Nombre de admin VSS Puerto 10000                                                            |                                |
| Nombre                           | Contraseña                                                                                  | rizador                        |
| 1. <b>1</b> TD<br>2. <b>1</b> TD |                                                                                             | 2/31 18:0:0 (<br>2/31 18:0:0 ( |
| 3. 🔊 GV                          | Fijar Dirección IP Actualización de Firmware Nombre de Dispositivo Configuración de Exporta | /20 10:40:39                   |
| 4. 💭 Prt<br>5. 💭 ??'             |                                                                                             | 2/31 18:0:0 (                  |
| 6. 📇 LU<br>7 🔊 GV                | Versión Navegador                                                                           | /19 9:40:31 (                  |
| 8. 🔊 GV                          |                                                                                             | /18 19:40:43                   |
| 9. <b>M</b> GV                   | Actualizar todos los dispositivos                                                           | /18 19:40:5                    |
|                                  |                                                                                             |                                |
|                                  |                                                                                             |                                |
|                                  |                                                                                             |                                |
|                                  |                                                                                             |                                |
|                                  |                                                                                             |                                |
|                                  |                                                                                             |                                |
|                                  | Visiona Concellar                                                                           |                                |
|                                  | mejorar Cancelar                                                                            |                                |
|                                  |                                                                                             |                                |

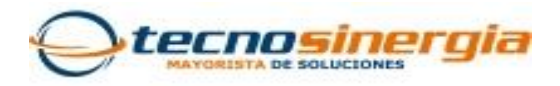

Ya que se cargó la actualización correctamente podemos revisar la versión de firmware en GV IP Device Utility en la opción de "versión de frimware" como lo muestra la siguiente imagen.

| <b>a</b>  |                                                                                     |                        |                |                  | GV IP   | Device Utility      |                  | - 8 × |  |  |  |
|-----------|-------------------------------------------------------------------------------------|------------------------|----------------|------------------|---------|---------------------|------------------|-------|--|--|--|
| Archivo   | rchivo Herramienta                                                                  |                        |                |                  |         |                     |                  |       |  |  |  |
| Q         | Q 🗞 🕂 💥 🏯                                                                           |                        |                |                  |         |                     |                  |       |  |  |  |
| Configure | aciones generales Config                                                            | juraciones de la cámar | a NVR          |                  |         |                     |                  |       |  |  |  |
| Nombr     | Nombre Dirección Mac Dirección de Versión de Firmware Temperatura Temporizador Nota |                        |                |                  |         |                     |                  |       |  |  |  |
| 1. 🕹      | ??? 1                                                                               | 0013E2098405           | 192.168.0.100  | v1.30 2015-04-09 |         | 1969/12/31 18:0:0   | GV-EV48          |       |  |  |  |
| 2. 👩      | TD-9423E                                                                            | 000000000000           | 192.168.1.223  | Unknown          |         | 1969/12/31 18:0:0   | OnVif Device     |       |  |  |  |
| 3. 🚿      | TD-9423E                                                                            | 0000000000000          | 169.254.129.84 | Unknown          |         | 1969/12/31 18:0:0   | OnVif Device     |       |  |  |  |
| 4. 🚿      | GV-FD1200                                                                           | 0013E20AB22D           | 192.168.1.211  | v3.00 2015-04-23 | 46.5° C | 2015/11/19 20:12:19 | GV-FD1200 (128M) |       |  |  |  |
| 5. 👩      | GV-LPC1100                                                                          | 0013E210BD17           | 192.168.1.98   | v1.01 2014-10-25 | 33.0° C | 2015/11/21 11:12:15 | GV-LPC1100(128M) |       |  |  |  |
| 6. 👩      | GV-FD3400                                                                           | 0013E2106C08           | 192.168.1.210  | v3.00 2015-04-23 | 51.5° C | 2015/11/19 20:12:18 | GV-FD3400 (128M) |       |  |  |  |
| 7. 🔊      | GV-FD2410                                                                           | 0013E20DD966           | 192.168.1.212  | v3.00 2015-04-23 | 49.5° C | 2015/11/19 20:11:40 | GV-FD2410 (128M) |       |  |  |  |
|           |                                                                                     |                        |                |                  |         |                     |                  |       |  |  |  |
|           |                                                                                     |                        |                |                  |         |                     |                  |       |  |  |  |
|           |                                                                                     |                        |                |                  |         |                     |                  |       |  |  |  |
|           |                                                                                     |                        |                |                  |         |                     |                  |       |  |  |  |
|           |                                                                                     |                        |                |                  |         |                     |                  |       |  |  |  |
|           |                                                                                     |                        |                |                  |         |                     |                  |       |  |  |  |
|           |                                                                                     |                        |                |                  |         |                     |                  |       |  |  |  |
|           |                                                                                     |                        |                |                  |         |                     |                  |       |  |  |  |
|           |                                                                                     |                        |                |                  |         |                     |                  |       |  |  |  |
|           |                                                                                     |                        |                |                  |         |                     |                  |       |  |  |  |
|           |                                                                                     |                        |                |                  |         |                     |                  |       |  |  |  |
|           |                                                                                     |                        |                |                  |         |                     |                  |       |  |  |  |
|           |                                                                                     |                        |                |                  |         |                     |                  |       |  |  |  |
|           |                                                                                     |                        |                |                  |         |                     |                  |       |  |  |  |
|           |                                                                                     |                        |                |                  |         |                     |                  |       |  |  |  |